#### **Basic Linux commands and Compilation**

ITSC 3181 Introduction to Computer Architecture https://passlab.github.io/ITSC3181/

> Department of Computer Science Yonghong Yan <u>yyan7@uncc.edu</u> <u>https://passlab.github.io/yanyh/</u>

#### Contents

- Basic Linux commands
  - We will use Ubuntu Linux VM on the lab machine
  - You can use the VM on your own computer and laptop as well.
- Compiling and linking

## Linux Basic Commands

#### It is all about dealing with files and folders Linux folder: /home/yanyh/... rm (remove a

- Is (list files in the current folder)
  - \$ ls -l
  - \$ ls -a
  - \$ ls -la
  - \$ Is -I --sort=time
  - \$ ls -l --sort=size –r
- cd (change directory to)
  - \$ cd /usr/bin
- pwd (show current folder name)
  - \$ pwd
- ~ (home folder)
   \$ cd ~
- ~user (home folder of a user)
   \$ cd ~weesan
- What will "cd ~/weesan" do?

- rm (remove a filer/folder)
  - \$ rm foo
  - \$ rm -rf foo
  - \$ rm -i foo
  - \$ rm -- -foo
- cat (print the file contents to terminal)
  - \$ cat /etc/motd
  - \$ cat /proc/cpuinfo
- cp (create a copy of a file/folder)
   \$ cp foo bar
  - \$ cp -a foo bar
- mv (move a file/folder to another location. Used also for renaming)
  - \$ mv foo bar
- mkdir (create a folder)
  - \$ mkdir foo

# **Basic Commands (cont)**

- df (Disk usage)
  - \$ df -h /
  - \$ du -sxh ~/
- man (manual)
  - \$ man ls
  - \$ man 2 mkdir
  - \$ man man
  - \$ man -k mkdir
- Manpage sections
  - 1 User-level cmds and apps
    - /bin/mkdir
  - 2 System calls
    - int mkdir(const char \*, ...);
  - 3 Library calls
    - int printf(const char \*, ...);

#### Search a command or a file

- which
  - \$ which Is
- whereis
  - \$ whereis Is
- locate
  - \$ locate stdio.h
  - \$ locate iostream
- find
  - \$ find / | grep stdio.h
  - \$ find /usr/include | grep stdio.h
- Smarty
- 1. [Tab] key: auto-complete the command sequence
- 2. **A key:** to find previous command
- 3. [Ctl]+r key: to search previous command

## **Editing a File: Vim**

- 2 modes
  - Input mode
    - ESC to back to cmd mode
  - Command mode
    - Cursor movement
      - h (left), j (down), k (up), l (right)
      - ^f (page down)
      - ^b (page up)
      - ^ (first char.)
      - \$ (last char.)
      - G (bottom page)
      - :1 (goto first line)
    - Swtch to input mode
      - a (append)
      - i (insert)
      - o (insert line after
      - O (insert line before)

- Delete
  - dd (delete a line)
  - d10d (delete 10 lines)
  - d\$ (delete till end of line)
  - dG (delete till end of file)
  - x (current char.)
- Paste
  - p (paste after)
  - P (paste before)
- Undo
  - u
- Search
  - /
- Save/Quit
  - :w (write)
  - :q (quit)
  - :wq (write and quit)
  - :q! (give up changes)

## C Hello World

- vi hello.c
- Switch to editing mode: i or a
- Switching to control mode: ESC
- Save a file: in control mode, :w
- To quit, in control mode, :q
- To quit without saving, :q!

#include <stdio.h>
/\* The simplest C Program
int main(int argc, char \*\*ar
 printf("Hello World\n");
 return 0;

- Copy/paste a line: yy and then p, both from the current cursor
  - 5 line: 5yy and then p
- To delete a whole line, in control mode, : dd

### **Other Editors to Use**

• Sublime, Emacs, etc

## **C** Syntax and Hello World

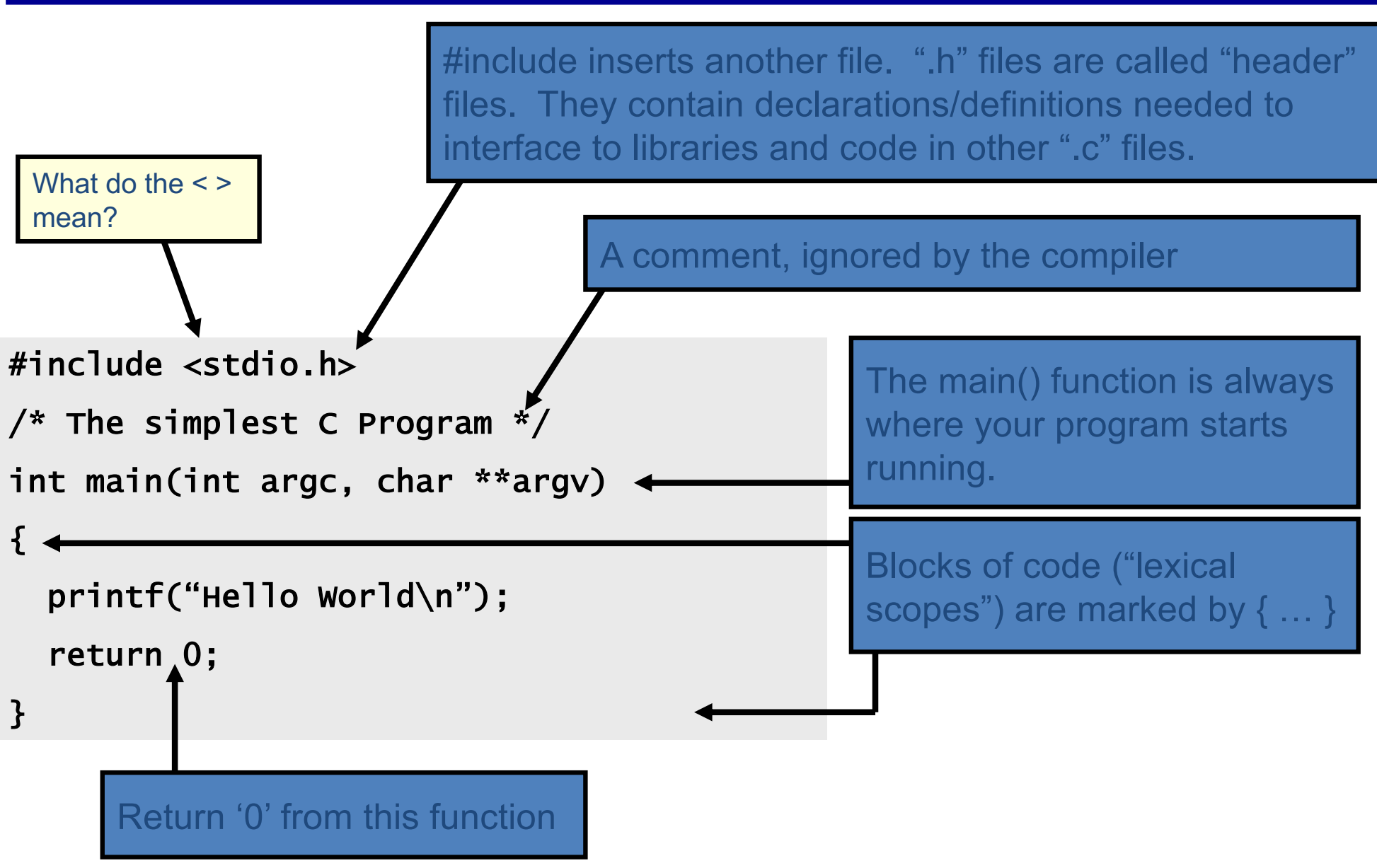

#### **Compilation Process in C**

- Compilation process: gcc hello.c -o hello
  - Constructing an executable image for an application
  - FOUR stages
  - Command: gcc <options> <source\_file.c>
- Compiler Tool
  - gcc (GNU Compiler)
    - man gcc (on Linux m/c)
  - icc (Intel C compiler)

## **4 Stages of Compilation Process**

Preprocessing gcc -E hello.c -o hello.i hello.c  $\rightarrow$  hello.i

**Compilation (after preprocessing)** 

gcc -S hello.i -o hello.s

**Assembling (after compilation)** 

gcc -c hello.s -o hello.o

**Linking object files** 

gcc hello.o -o hello

Output  $\rightarrow$  Executable (a.out) Run  $\rightarrow$  ./hello (Loader)

## **4 Stages of Compilation Process**

- 1. Preprocessing (Those with # ...)
  - Expansion of Header files (#include ... )
  - Substitute macros and inline functions (#define ...)
- 2. Compilation
  - Generates assembly language
  - Verification of functions usage using prototypes
  - Header files: Prototypes declaration
- 3. Assembling
  - Generates re-locatable object file (contains m/c instructions)

  - nm or objdump tool used to view object files

## 4 Stages of Compilation Process (contd..)

- 4. Linking
  - Generates executable file (nm tool used to view exe file)
  - Binds appropriate libraries
    - Static Linking
    - Dynamic Linking (default)
- Loading and Execution (of an executable file)
  - Evaluate size of code and data segment
  - Allocates address space in the user mode and transfers them into memory
  - Load dependent libraries needed by program and links them
  - Invokes Process Manager  $\rightarrow$  Program registration

## **Compiling a C Program**

- gcc <options> program\_name.c
- Options:

Four stages into one

-Wall: Shows all warnings

-o output\_file\_name: By default a.out executable file is created when we compile our program with gcc. Instead, we can specify the output file name using "-o" option.
-g: Include debugging information in the binary.

• man gcc